Liunx架站之连上Internet2:安装网络卡 PDF转换可能丢失图片 或格式,建议阅读原文

https://www.100test.com/kao\_ti2020/144/2021\_2022\_Liunx\_E6\_9E \_B6\_E7\_AB\_c103\_144137.htm 安装网络卡:安装网络卡最重要 的地方就是需要『网络卡驱动模块』!亦即这个网络卡的驱 动模块需要核心有支持才行,如果万一不幸核心没有支持的 话,那么就需要(1)重新编译核心或者是(2)编译网络卡驱动 模块,好让核心可以支持网络卡这块硬件啦!如果要鸟哥来 建议的话,那么如果您是新手的话,建议直接换一块螃蟹卡 吧!免得花了太多时间在硬件确认上面,划不来的!^\_^如 果您是照鸟哥推荐的,使用 RLT 8139 芯片(RealTek 8139)的 网络卡,那您应该在安装 Linux 的时候就已经捉到网络卡了

,那真是恭喜您啦!因为您的网络卡应该已经可以正常的工作!那如果在安装的时候并没有捉到网络卡呢?该如何是好?那也不用担心,因为您也可以事后才安装网络卡的驱动程序呀!不过,因为 Linux 并不像 Windows 是那样的随插即用,所以需要动一些手术的!如果很不幸的,您使用的是比较罕见的一些芯片组网络卡,或者是 Linux 核心支持度不太够的网卡,以致于在安装 Linux 时,并无法捉到这张卡,那也不用担心,在这里,鸟哥提供一个简易的网络卡驱动程序安装方式,其它的驱动程序安装法大致上是大同小异的!步骤 其实也很简单,当然,如果你的网络卡已经被捉到了,那么请直接跳过驱动程序的安装这部分:(注:我们这里以 D-Link 530 这一块网络卡作为说明!)驱动程序的安装:1.检 查核心是否有支持:基本上,我们的预设核心里面,已经帮我们建立了很多的网络卡驱动程序模块了!所以!首要的工 作就是先确认一下你的网络卡的芯片组是否有被支持呢?如 果有支持的话『那么自然不需要编译模块了咯』!嗯!那么 D-Link 530 这块网络卡的芯片组就是有名的 via-rhine (有的时 候也写成是 viarhine),所以来找一找网络卡的模块,核心预 设的网络卡模块路径在底下可以发现: [root@test /root]# uname -r [root@test /root]# cd /lib/modules/`uname -r`/kernel/drivers/net [root@test /root]# cd /lib/modules/`uname -r`/net [root@test net]# ls -l via\* -rw-r--r-- 1 root root 17892 Sep 7 2001 via-rhine.o 2. 下载网络卡驱动程序模块: 万一不幸的, 你的网络卡的驱动模块恰好不在上头,例如买到了杂牌的卡 或是特别想要的卡(例如 D-Link 530 TX),那你就必须要注 意这些卡的包装上面是否有提及『支持 Linux 』字样!如果 有支持的话就可以买了,因为一定会有驱动程序附在上面的 磁盘中的,以鸟哥的FNW-9702-T为例,他就有附上一块驱 动程序片,里头有一个 linux 目录,里面就是安装驱动程序的 原始码啦!如果找不到驱动程序的话,你可以到下面的网站 去找找看有没有你需要的驱动程序源文件,当然!最好还是 到你买的那张网络卡的公司去下载完整的驱动程序码!例如 上面提到的 D-Link 530TX的驱动程序原始码,在底下的 友讯 网站就有提供下载! Linux Network Drivers 友讯网络卡驱动程 序下载网页 3. 编译下载之网络卡模块: 在编译之前, 有几件 事你一定要确认一下,否则一定无法编译成功的! § 是否安 装 kernel-source 与 kernel-header 这个 RPM § 在 Red Hat 7.2 当 中,正常的情况下必须要有这三个 RPM 套件,才能顺利的安 装你的网络卡驱动程序呢!另外,可以到 /usr/src 底下看看有 没有 linux-2.4.7-10 这个目录,请注意,由于很多时候网络卡

的驱动程序都是捉这里面的资料!(注:如果是以我网页上的 方法自行编译核心的话,那么就没有问题,如果是自行编译 的话,可能会有问题,这个时候请到/usr/src 底下执行 In -s linux linux-`uname -r`) § 是否已经安装 gcc 套件: 基本上,只 要是依照我网页上的方式(建议二)来安装你的 Red Hat Linux 的话,那么应该已经选择了编译程序套件了!如果没有的话 ,那么肯定就是忘记将 make, gcc 等套件安装到你的系统当中 了!这个时候请拿出你的原版光盘,将这些套件安装进去吧 !在这里,我们以友讯提供的 D-Link 530TX 这个驱动程序的 编译来说明之:(当然,如果你是使用别的原始码,则你的档 名会成为==>filename.o) 4. 加载模块与预设开机加载 : /etc/modules.conf 假设你的网络卡是第一块,所以你的网络 卡代号应该就是 eth0 ! (请依序类推), 然后你的驱动程序给 他写入驱动程序档案 /etc/modules.conf: 请注意, 上面的设定 当中, via-rhine 或 rhinefet 不需要写入.o 呦!只要写前面的 档名即可! 而且, 请依照你的模块来写入, 并不是直接写上

上面那两行!特别留意!5. 激活驱动程序模块:激活的方式 很简单,可以直接 reboot 试试看,也可以直接使用 modprobe 来激活!100Test 下载频道开通,各类考试题目直接下载。详 细请访问 www.100test.com